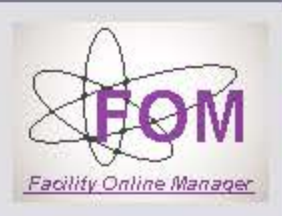

Time on server

Thursday Oct. 27

17:12:00

### Notes from equipment manager

Equipment Schedule: Tool\_Charge

1. Using a Tool that is Currently Available - 1

- Dummy instrument set up for hardware interlock testing

- Tool\_Charge is now Available

- Reservation Limits: Max time per session 1 hours 0 minutes; Max time per day 3 hours 0 minutes;

- Your user level on this equipment is: Any Time Access.

| 08/29 09/05 09/12 09/19 09/26 10/03 10/ | /10 | 10/17 |
|-----------------------------------------|-----|-------|
|-----------------------------------------|-----|-------|

| » icodreanu99 - Home    | 08/29 09/05 09/12 09/19 09/26 10/03 10/10 10/17 |               |                                | Today Oct 27, 2016 |                       |               |  |  |  |
|-------------------------|-------------------------------------------------|---------------|--------------------------------|--------------------|-----------------------|---------------|--|--|--|
| » Tool_Charge (UD 👻     | Mon 10/24                                       | Tue 10/25     | Wed 10/26                      | Thu 10/27          | Fri 10/28             | Sat 10/29     |  |  |  |
|                         | Click to show sessions from midnight to 08:30   |               |                                |                    |                       |               |  |  |  |
| » Collaborate & Service | 08:00 - 09:00                                   | 08:00 - 09:00 | -Tool not being used by anyone | 08:00 - 09:00      | 08:00 - 09:00         | 08:00 - 09:00 |  |  |  |
| » Purchase Supplies     | 09:00 - 10:00                                   | 09:00 - 10:00 | -Log on to enable the tool     | 09:00 - 10:00      | 09:00 - 10:00         | 09:00 - 10:00 |  |  |  |
| » Documents             | 10:00 - 11:00                                   | 10:00 - 11:00 |                                | 10:00 - 11:00      | 10:00 - 11:00         | 10:00 - 11:00 |  |  |  |
| » User Report           | 11:00 - 12:00                                   | 11:00 - 12:00 | 11:00 - 12:00                  | 11:00 - 12:00      | 11:00 - <b>1</b> 2:00 | 11:00 - 12:00 |  |  |  |
| <u>2</u>                | 12:00 - 13:00                                   | 12:00 - 13:00 | 12:00 - 13:00                  | 12:00 - 13:00      | 12:00 - 13:00         | 12:00 - 13:00 |  |  |  |
| » My Profile            | 13:00 - 14:00                                   | 13:00 - 14:00 | 13:00 - 14:00                  | 13:00 - 14:00      | 13:00 - 14:00         | 13:00 - 14:00 |  |  |  |
| » My Accounts           | 14:00 - 15:00                                   | 14:00 - 15:00 | 14:00 - 15:00                  | 14:00 - 15:00      | 14:00 - 15:00         | 14:00 - 15:00 |  |  |  |
| » Contact Manager       | 15:00 - 16:00                                   | 15:00 - 16:00 | 15:00 - 16:00                  | 15:00 - 16:00      | 15:00 - 16:00         | 15:00 - 16:00 |  |  |  |
| 2                       | 16:00 - 17:00                                   | 16:00 - 17:00 | 16:00 - 17:00                  | 6:00 - 17:00       | <u>1</u> 6:00 - 17:00 | 16:00 - 17:00 |  |  |  |
| » Logout                | 17:00 - 18:00                                   | 17:00 - 18:00 | 17:00 - 18:00                  | Click to log on    | 17:00 - 18:00         | 17:00 - 18:00 |  |  |  |
| » User Forum            | 18:00 - 19:00                                   | 18:00 - 19:00 | 18:00 - 19:00                  | 18:00 - 19:00      | 18:00 - 19:00         | 18:00 - 19:00 |  |  |  |
|                         | 19:00 - 20:00                                   | 19:00 - 20:00 | 19:00 - 20:00                  | 19:00 - 20:00      | 19:00 - 20:00         | 19:00 - 20:00 |  |  |  |
|                         | 20:00 - 21:00                                   | 20:00 - 21:00 | 20:00 - 21:00                  | 20:00 - 21:00      | 20:00 - 21:00         | 20:00 - 21:00 |  |  |  |
|                         | 21:00 - 22:00                                   | 21:00 - 22:00 | 21:00 - 22:00                  | 21:00 - 22:00      | 21:00 - 22:00         | 21:00 - 22:00 |  |  |  |
|                         | 22:00 - 23:00                                   | 22:00 - 23:00 | 22:00 - 23:00                  | 22:00 - 23:00      | 22:00 - 23:00         | 22:00 - 23:00 |  |  |  |
|                         | 23:00 - 00:00                                   | 23:00 - 00:00 | 23:00 - 00:00                  | 23:00 - 00:00      | 23:00 - 00:00         | 23:00 - 00:00 |  |  |  |

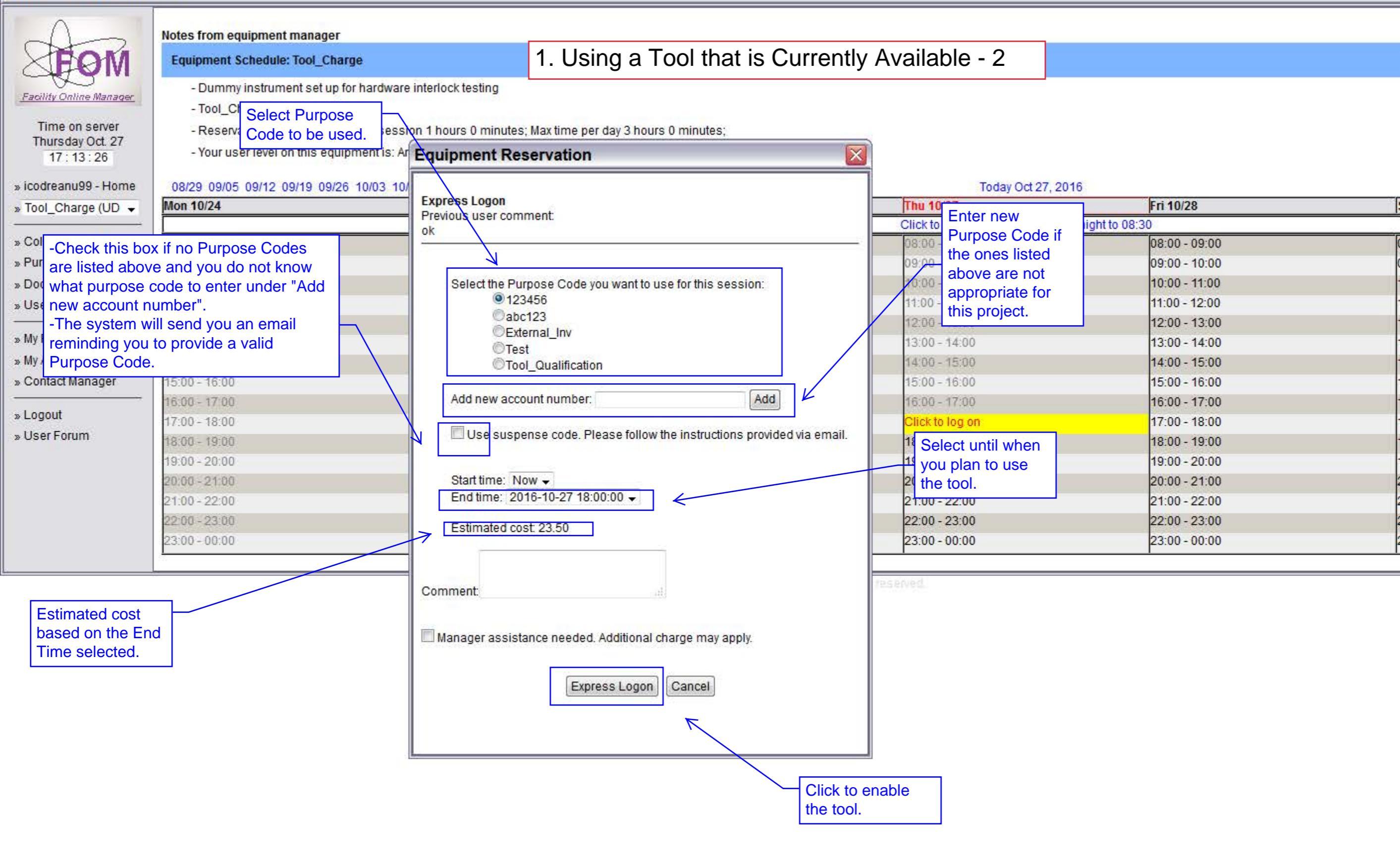

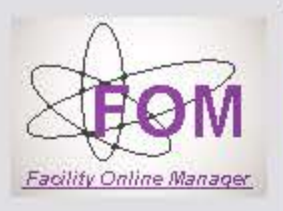

Time on server

Thursday Oct. 27

17:23:37

### Notes from equipment manager

Equipment Schedule: Tool\_Charge

## 1. Using a Tool that is Currently Available - 3

- Dummy instrument set up for hardware interlock testing

- Tool\_Charge is now Being used

- Reservation Limits: Max time per session 1 hours 0 minutes; Max time per day 3 hours 0 minutes;

- Your user level on this equipment is: Any Time Access.

| 08/29 09/05 09/12 09/19 0 | 9/26 10/03 10/10 10/17                                                                                                    |                                                                                                    | Today Oct 27, 2016                                                                                                    |                                                                                                    | Fri 10/28                                                                                                    |  |  |  |  |
|---------------------------|----------------------------------------------------------------------------------------------------|----------------------------------------------------------------------------------------------------|----------------------------------------------------------------------------------------------------|----------------------------------------------------------------------------------------------------|----------------------------------------------------------------------------------------------------|--|--|--|--|
| Mon 10/24                 | Tue 10/25                                                                                                    | Wed 10/26                                                                                                    | Thu 10/27                                                                                                    | Fri 10/28                                                                                                    |                                                                                                    |  |  |  |  |
|                           |                                                                                                    | 18                                                                                                    | Click to show sessions from midnight                                                                                                    | to 08:30                                                                                                    |                                                                                                    |  |  |  |  |
| 08:00 - 09:00             | 08:00 - 09:00                                                                                                    | 08:00 - 09:00                                                                                                    | 08:00 - 09:00                                                                                                    | 08:00 - 09:00                                                                                                    |                                                                                                    |  |  |  |  |
| 09:00 - 10:00             | 09:00 - 10:00                                                                                                    | 09:00 - 10:00                                                                                                    | 09:00 - 10:00                                                                                                    | 09:00 - 10:00                                                                                                    |                                                                                                    |  |  |  |  |
| 10:00 - 11:00             | 10:00 - 11:00                                                                                                    | 10:00 - 11:00                                                                                                    | 10:00 - 11:00                                                                                                    | 10:00 - 11:00                                                                                                    |                                                                                                    |  |  |  |  |
| 11:00 - 12:00             | 11:00 - 12:00                                                                                                    | 11:00 This shows that                                                                                                    | 11:00 - 12:00                                                                                                    | 11:00 - 12:00                                                                                                    |                                                                                                    |  |  |  |  |
| 12:00 - 13:00             | 12:00 - 13:00                                                                                                    | 12:00 the user is                                                                                                    | 12:00 - 13:00                                                                                                    | 12:00 - 13:00                                                                                                    |                                                                                                    |  |  |  |  |
| 13:00 - 14:00             | 13:00 - 14:00                                                                                                    | 13:00 currently logged                                                                                                    | 13:00 - 14:00                                                                                                    | 13:00 - 14:00                                                                                                    |                                                                                                    |  |  |  |  |
| 14:00 - 15:00             | 14:00 - 15:00                                                                                                    | 14:00 into the tool                                                                                                    | 14:00 - 15:00                                                                                                    | 14:00 - 15:00                                                                                                    |                                                                                                    |  |  |  |  |
| 15:00 - 16:00             | 15:00 - 16:00                                                                                                    | 15:00 15:00                                                                                                    | 15:00 - 16:00                                                                                                    | 15:00 - 16:00                                                                                                    |                                                                                                    |  |  |  |  |
| 16:00 - 17:00             | 16:00 - 17:00                                                                                                    | 16:00 - 17:00                                                                                                    | 16:00 - 17:00                                                                                                    | 16:00 - 17:00                                                                                                    |                                                                                                    |  |  |  |  |
| 17:00 - 18:00             | 17:00 - 18:00                                                                                                    | 17:00 - 18:00                                                                                                    | Trajan Codreanu, 17:13-17:23                                                                                                    | 17:00 - 18:00                                                                                                    |                                                                                                    |  |  |  |  |
| 18:00 - 19:00             | 18:00 - 19:00                                                                                                    | 18:00 - 19:00                                                                                                    | 18:00 - 19:00                                                                                                    | 18:00 - 19:00                                                                                                    |                                                                                                    |  |  |  |  |
| 19:00 - 20:00             | 19:00 - 20:00                                                                                                    | 19:00 - 20:00                                                                                                    | 19:00 - 20:00                                                                                                    | 19:00 - 20:00                                                                                                    |                                                                                                    |  |  |  |  |
| 20:00 - 21:00             | 20:00 - 21:00                                                                                                    | 20:00 - 21:00                                                                                                    | 20:00 - 21:00                                                                                                    | 20:00 - 21:00                                                                                                    |                                                                                                    |  |  |  |  |
| 21:00 - 22:00             | 21:00 - 22:00                                                                                                    | 21:00 - 22:00                                                                                                    | 21:00 - 22:00                                                                                                    | 21:00 - 22:00                                                                                                    |                                                                                                    |  |  |  |  |
| 22:00 - 23:00             | 22:00 - 23:00                                                                                                    | 22:00 - 23:00                                                                                                    | 22:00 - 23:00                                                                                                    | 22:00 - 23:00                                                                                                    |                                                                                                    |  |  |  |  |
| 23:00 - 00:00             | 23:00 - 00:00                                                                                                    | 23:00 - 00:00                                                                                                    | 23:00 - 00:00                                                                                                    | 23:00 - 00:00                                                                                                    |                                                                                                    |  |  |  |  |
|                           | 08/29 09/05 09/12 09/19 0<br>Mon 10/24<br>08:00 - 09:00<br>09:00 - 10:00<br>10:00 - 11:00<br>11:00 - 12:00<br>12:00 - 13:00<br>13:00 - 14:00<br>14:00 - 15:00<br>15:00 - 16:00<br>16:00 - 17:00<br>17:00 - 18:00<br>18:00 - 19:00<br>19:00 - 20:00<br>20:00 - 21:00<br>21:00 - 22:00<br>22:00 - 23:00<br>23:00 - 00:00 | 08/29 09/05 09/12 09/19 09/26 10/03 10/17   Mon 10/24 Tue 10/25   08:00 - 09:00 08:00 - 09:00 09:00 - 10:00   09:00 - 10:00 09:00 - 10:00 09:00 - 10:00   10:00 - 11:00 10:00 - 11:00 11:00 - 12:00   12:00 - 13:00 12:00 - 13:00 12:00 - 13:00   13:00 - 14:00 13:00 - 14:00 14:00 - 15:00   14:00 - 15:00 14:00 - 15:00 15:00 - 16:00   15:00 - 16:00 15:00 - 16:00 16:00 - 17:00   17:00 - 18:00 17:00 - 18:00 18:00 - 19:00   19:00 - 20:00 19:00 - 20:00 20:00 - 21:00   20:00 - 21:00 20:00 - 21:00 21:00 - 22:00   21:00 - 22:00 21:00 - 22:00 21:00 - 22:00   22:00 - 23:00 23:00 - 00:00 23:00 - 00:00 | 08/29 09/05 09/12 09/12 09/10 00/12 09/10 09/10 09/10 10/10 10/10 11/10 11/10 11/10 11/10 11/10 11/10 11/10 11/10 11/10 11/10 11/10 11/10 11/10 11/10 11/10 <th< td=""><td>08/29 09/05 09/12 09/19 09/26 10/03 10/10 10/17 Today Oct 27, 2016   Mon 10/24 Tue 10/25 Wed 10/26 Thu 10/27   Click to show sessions from midnight 08:00 - 09:00 08:00 - 09:00 08:00 - 09:00 09:00 - 10:00 09:00 - 10:00 09:00 - 10:00 09:00 - 10:00 09:00 - 10:00 09:00 - 10:00 09:00 - 10:00 09:00 - 10:00 09:00 - 10:00 09:00 - 10:00 09:00 - 10:00 10:00 - 11:00 10:00 - 11:00 10:00 - 11:00 10:00 - 11:00 10:00 - 11:00 11:00 - 12:00 11:00 - 12:00<td>DB22 09/05 09/12 09/19 09/26 10/03 10/10 10/17 Today Oct 27, 2016   Mon 10/24 Tue 10/25 Wed 10/26 Thu 10/27 Fri 10/28   08:00 - 09:00 08:00 - 09:00 08:00 - 09:00 08:00 - 09:00 08:00 - 09:00 08:00 - 09:00 08:00 - 09:00 08:00 - 09:00 08:00 - 09:00 08:00 - 09:00 09:00 - 10:00 09:00 - 10:00 10:00 - 11:00 11:00 - 12:00 11:00 - 12:00 12:00 - 12:00 12:00 - 12:00&lt;</td></td></th<> | 08/29 09/05 09/12 09/19 09/26 10/03 10/10 10/17 Today Oct 27, 2016   Mon 10/24 Tue 10/25 Wed 10/26 Thu 10/27   Click to show sessions from midnight 08:00 - 09:00 08:00 - 09:00 08:00 - 09:00 09:00 - 10:00 09:00 - 10:00 09:00 - 10:00 09:00 - 10:00 09:00 - 10:00 09:00 - 10:00 09:00 - 10:00 09:00 - 10:00 09:00 - 10:00 09:00 - 10:00 09:00 - 10:00 10:00 - 11:00 10:00 - 11:00 10:00 - 11:00 10:00 - 11:00 10:00 - 11:00 11:00 - 12:00 11:00 - 12:00 <td>DB22 09/05 09/12 09/19 09/26 10/03 10/10 10/17 Today Oct 27, 2016   Mon 10/24 Tue 10/25 Wed 10/26 Thu 10/27 Fri 10/28   08:00 - 09:00 08:00 - 09:00 08:00 - 09:00 08:00 - 09:00 08:00 - 09:00 08:00 - 09:00 08:00 - 09:00 08:00 - 09:00 08:00 - 09:00 08:00 - 09:00 09:00 - 10:00 09:00 - 10:00 10:00 - 11:00 11:00 - 12:00 11:00 - 12:00 12:00 - 12:00 12:00 - 12:00&lt;</td> | DB22 09/05 09/12 09/19 09/26 10/03 10/10 10/17 Today Oct 27, 2016   Mon 10/24 Tue 10/25 Wed 10/26 Thu 10/27 Fri 10/28   08:00 - 09:00 08:00 - 09:00 08:00 - 09:00 08:00 - 09:00 08:00 - 09:00 08:00 - 09:00 08:00 - 09:00 08:00 - 09:00 08:00 - 09:00 08:00 - 09:00 09:00 - 10:00 09:00 - 10:00 10:00 - 11:00 11:00 - 12:00 11:00 - 12:00 12:00 - 12:00 12:00 - 12:00< |  |  |  |  |

After using the tool, log off by clicking on the green box.

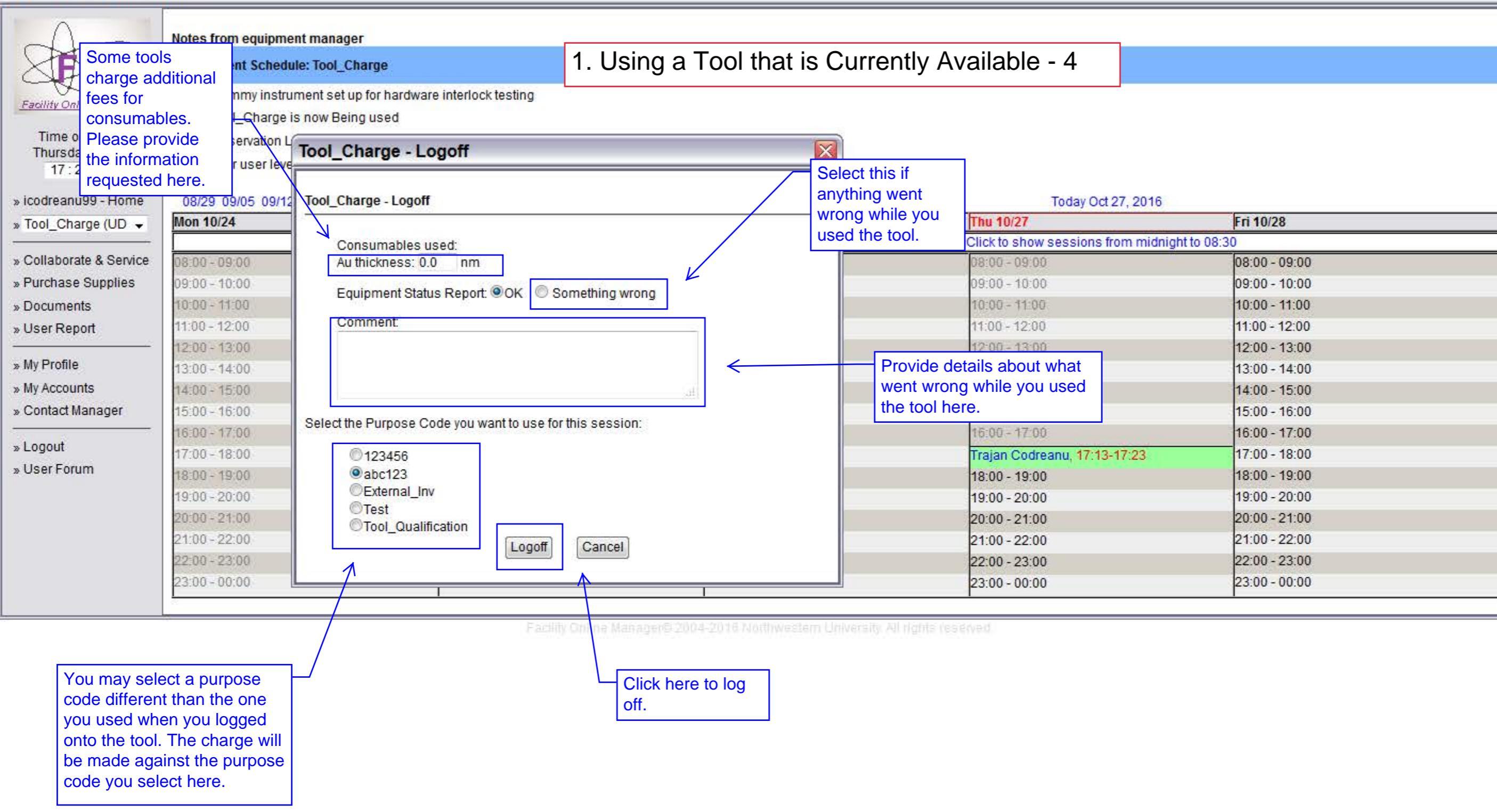

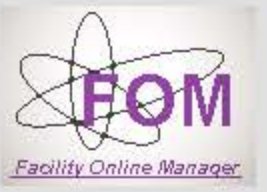

Time on server

Thursday Oct. 27

17:31:40

### Notes from equipment manager

Equipment Schedule: Tool\_Charge

## 2. Reserving Time on a Tool - 1

- Dummy instrument set up for hardware interlock testing

- Tool\_Charge is now Available

- Reservation Limits: Max time per session 1 hours 0 minutes; Max time per day 3 hours 0 minutes;

- Your user level on this equipment is: Any Time Access.

| » icodreanu99 - Home | 08/29 | 09/05 | 09/12 | 09/19 | 09/26 | 10/03 | 10/10 | 10/17 |  |
|----------------------|-------|-------|-------|-------|-------|-------|-------|-------|--|
|----------------------|-------|-------|-------|-------|-------|-------|-------|-------|--|

| » icodreanu99 - Home    | 08/29 09/05 09/12 09/19 | 09/26 10/03 10/10 10/17 |               | Today Oct 27, 2016               |               |  |  |
|-------------------------|-------------------------|-------------------------|---------------|----------------------------------|---------------|--|--|
| » Tool_Charge (UD 👻     | Mon 10/24               | Tue 10/25               | Wed 10/26     | Thu 10/27                        | Fri 10/28     |  |  |
|                         |                         |                         |               | Click to show sessions from midn | ight to 08:30 |  |  |
| » Collaborate & Service | 08;00 - 09;00           | 08:00 - 09:00           | 08:00 - 09:00 | 08:00 - 00:00                    | 08:00 - 09:00 |  |  |
| » Purchase Supplies     | 09:00 - 10:00           | 09:00 - 10:00           | 09:00 - 10:00 | Click on the start               | 09:00 - 10:00 |  |  |
| » Documents             | 10:00 - 11:00           | 10:00 - 11:00           | 10:00 - 11:00 | time to make a                   | 10:00 - 11:00 |  |  |
| » User Report           | 11:00 - 12:00           | 11:00 - 12:00           | 11:00 - 12:00 | reservation for a                | 11:00 - 12:00 |  |  |
|                         | 12:00 - 13:00           | 12:00 - 13:00           | 12:00 - 13:00 | future date&time.                | 12:00 - 13:00 |  |  |
| » My Profile            | 13:00 - 14:00           | 13:00 - 14:00           | 13:00 - 14:00 | 13:00 - 14:00                    | 13:00 - 14:00 |  |  |
| » My Accounts           | 14:00 - 15:00           | 14:00 - 15:00           | 14:00 - 15:00 | 14:00 - 15:00                    | 14:00 - 15:00 |  |  |
| » Contact Manager       | 15:00 - 16:00           | 15:00 - 16:00           | 15:00 - 16:00 | 15:00 - 16:00                    | 15:00 - 16:00 |  |  |
|                         | 16:00 - 17:00           | 16:00 - 17:00           | 16:00 - 17:00 | 16:00 - 17:00                    | 16:00 - 17:00 |  |  |
| » Logout                | 17:00 - 18:00           | 17:00 - 18:00           | 17:00 - 18:00 | Click to log on                  | 17:00 - 18:00 |  |  |
| » User Forum            | 18:00 - 19:00           | 18:00 - 19:00           | 18:00 - 19:00 | 18:00 - 19:00                    | 18:00 - 19:00 |  |  |
|                         | 19:00 - 20:00           | 19:00 - 20:00           | 19:00 - 20:00 | 19:00 - 20:00                    | 19:00 - 20:00 |  |  |
|                         | 20:00 - 21:00           | 20:00 - 21:00           | 20:00 - 21:00 | 20:00 - 21:00                    | 20:00 - 21:00 |  |  |
|                         | 21:00 - 22:00           | 21:00 - 22:00           | 21:00 - 22:00 | 21:00 - 22:00                    | 21:00 - 22:00 |  |  |
|                         | 22:00 - 23:00           | 22:00 - 23:00           | 22:00 - 23:00 | 22:00 - 23:00                    | 22:00 - 23:00 |  |  |
|                         | 23:00 - 00:00           | 23:00 - 00:00           | 23:00 - 00:00 | 23:00 - 00:00                    | 23:00 - 00:00 |  |  |
|                         | 1                       |                         |               |                                  |               |  |  |

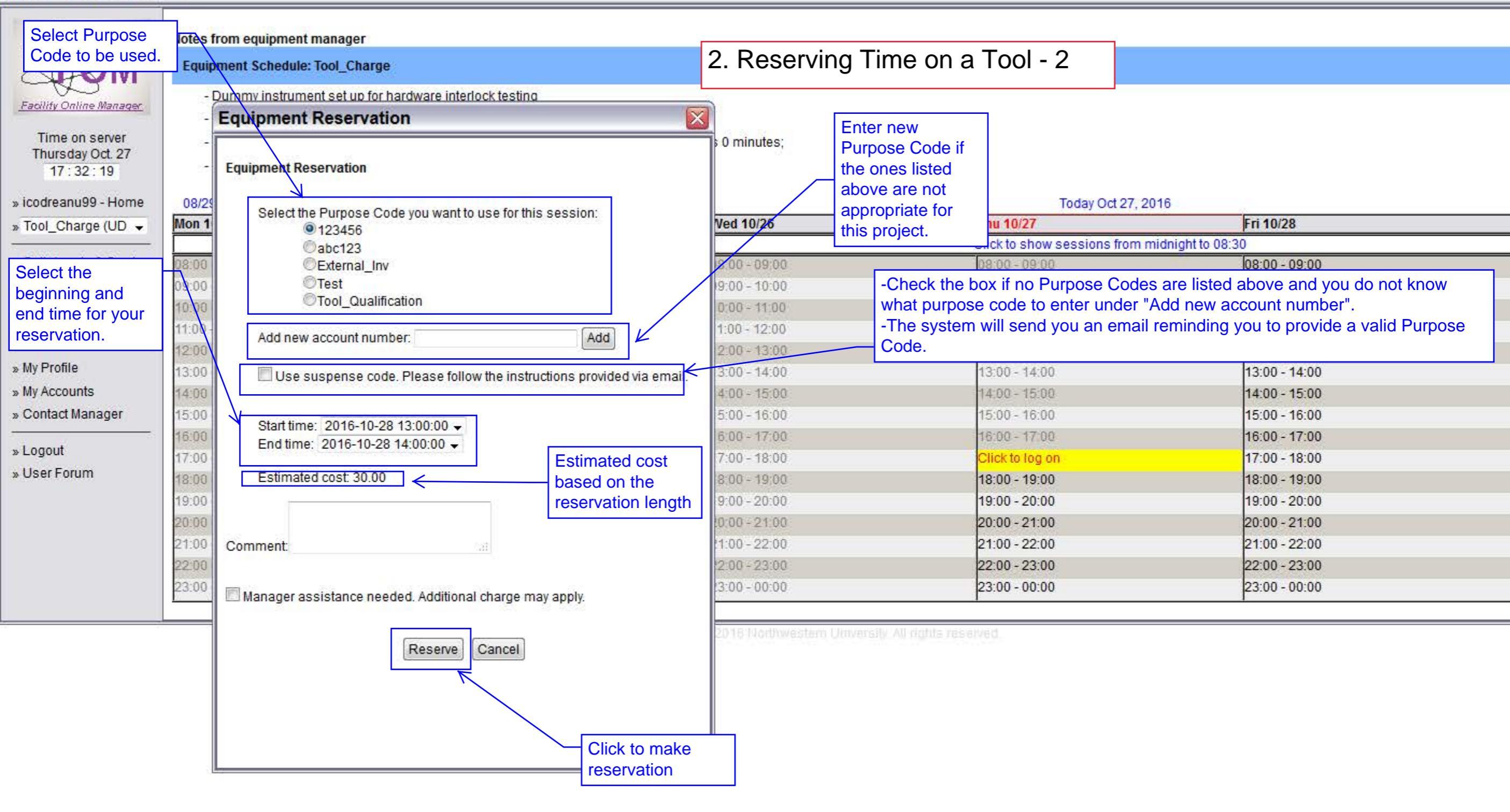

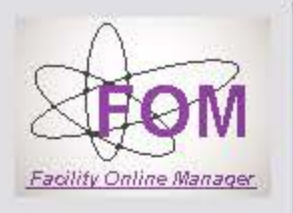

Time on server

Thursday Oct. 27

17:33:00

### Notes from equipment manager

2. Reserving Time on a Tool - 3

- Dummy instrument set up for hardware interlock testing

- Tool\_Charge is now Available

Equipment Schedule: Tool\_Charge

- Reservation Limits: Max time per session 1 hours 0 minutes; Max time per day 3 hours 0 minutes;

- Your user level on this equipment is: Any Time Access.

| icodreanu99 - Home    | 08/29 09/05 09/12 09/19 0 | 09/26 10/03 10/10 10/17 |               | Today Oct 27, 201               | 6                            |
|-----------------------|---------------------------|-------------------------|---------------|---------------------------------|------------------------------|
| Tool_Charge (UD 👻     | Mon 10/24                 | Tue 10/25               | Wed 10/26     | Thu 10/27                       | Fri 10/28                    |
|                       |                           |                         | 10            | Click to show sessions from mid | dnight to 08:30              |
| Collaborate & Service | 08:00 - 09:00             | 08:00 - 09:00           | 08:00 - 09:00 | 09:00 - 09:00                   | 08:00 - 09:00                |
| Purchase Supplies     | 09:00 - 10:00             | 09:00 - 10:00           | 09:00 - 10:00 | User has a                      | 09:00 - 10:00                |
| Documents             | 10:00 - 11:00             | 10:00 - 11:00           | 10:00 - 11:00 | reservation for a               | 10:00 - 11:00                |
| User Report           | 11:00 - 12:00             | 11:00 - 12:00           | 11:00 - 12:00 | future date & time.             | 11:00 - 12:00                |
|                       | 12:00 - 13:00             | 12:00 - 13:00           | 12:00 - 13:00 | 12:00 - 13:00                   | 12:00 - 13:00                |
| My Profile            | 13:00 - 14:00             | 13:00 - 14:00           | 13:00 - 14:00 | 13:00 - 14:00                   | Trajan Codreanu, 13:00-14:00 |
| My Accounts           | 14:00 - 15:00             | 14:00 - 15:00           | 14:00 - 15:00 | 14:00 - 15:00                   | 14:00 - 15:00                |
| Contact Manager       | 15:00 - 16:00             | 15:00 - 16:00           | 15:00 - 16:00 | 15:00 - 16:00                   | 15:00 - 16:00                |
|                       | 16:00 - 17:00             | 16:00 - 17:00           | 16:00 - 17:00 | 16:00 - 17:00                   | 16:00 - 17:00                |
| Logout                | 17:00 - 18:00             | 17:00 - 18:00           | 17:00 - 18:00 | Click to log on                 | 17:00 - 18:00                |
| User Forum            | 18:00 - 19:00             | 18:00 - 19:00           | 18:00 - 19:00 | 18:00 - 19:00                   | 18:00 - 19:00                |
|                       | 19:00 - 20:00             | 19:00 - 20:00           | 19:00 - 20:00 | 19:00 - 20:00                   | 19:00 - 20:00                |
|                       | 20:00 - 21:00             | 20:00 - 21:00           | 20:00 - 21:00 | 20:00 - 21:00                   | 20:00 - 21:00                |
|                       | 21:00 - 22:00             | 21:00 - 22:00           | 21:00 - 22:00 | 21:00 - 22:00                   | 21:00 - 22:00                |
|                       | 22:00 - 23:00             | 22:00 - 23:00           | 22:00 - 23:00 | 22:00 - 23:00                   | 22:00 - 23:00                |
|                       | 23:00 - 00:00             | 23:00 - 00:00           | 23:00 - 00:00 | 23:00 - 00:00                   | 23:00 - 00:00                |

Facility Online Manager@ 2004-2016 NorthWestern University. All rights reserved.

-To use a reservation one logs onto the machine by clicking on the reservation on or after the reservation start time.

\* Follow the log on instructions provided under the "Using a Tool that is Available" section.

-After using the tool, log off by clicking on the reservation.

\* Follow the log off instructions provided under the "Using a Tool that is Available" section.

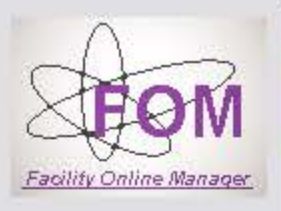

Time on server

Thursday Oct. 27

17:33:00

### Notes from equipment manager

Equipment Schedule: Tool\_Charge

2. Reserving Time on a Tool - 4

Today Oct 27, 2016

- Dummy instrument set up for hardware interlock testing

- Tool\_Charge is now Available

- Reservation Limits: Max time per session 1 hours 0 minutes; Max time per day 3 hours 0 minutes;

- Your user level on this equipment is: Any Time Access.

| » icodreanu99 - Home | 08/29 09/0 | 5 09/12 09/19 | 09/26 10/03 | 10/10 10/17 |  |
|----------------------|------------|---------------|-------------|-------------|--|
|----------------------|------------|---------------|-------------|-------------|--|

| » Tool_Charge (UD 👻     | Mon 10/24     | Tue 10/25     | Wed 10/26     | Thu 10/27                     | Fri 10/28                    |
|-------------------------|---------------|---------------|---------------|-------------------------------|------------------------------|
|                         |               | <i></i>       | 18            | Click to show sessions from r | midnight to 08:30            |
| » Collaborate & Service | 08:00 - 09:00 | 08:00 - 09:00 | 08:00 - 09:00 | 08:00 - 09:00                 | 08:00 - 09:00                |
| » Purchase Supplies     | 09:00 - 10:00 | 09:00 - 10:00 | 09:00 - 10:00 | 09:00 - 10:00                 | 09:00 - 10:00                |
| » Documents             | 10:00 - 11:00 | 10:00 - 11:00 | 10:00 - 11:00 | 10:00 - 11:00                 | 10:00 - 11:00                |
| » User Report           | 11:00 - 12:00 | 11:00 - 12:00 | 11:00 - 12:00 | 11:00 - 12:00                 | 11:00 - 12:00                |
|                         | 12:00 - 13:00 | 12:00 - 13:00 | 12:00 - 13:00 | 12:00 - 13:00                 | 12:00 - 13:00                |
| » My Profile            | 13:00 - 14:00 | 13:00 - 14:00 | 13:00 - 14:00 | 13:00 - 14:00                 | Trajan Codreanu, 13:00-14:00 |
| » My Accounts           | 14:00 - 15:00 | 14:00 - 15:00 | 14:00 - 15:00 | 14:00 - 15:00                 | 14:00 - 15:00                |
| » Contact Manager       | 15:00 - 16:00 | 15:00 - 16:00 | 15:00 - 16:00 | 15:00 - 16:00                 | 15:00 - 16:00                |
|                         | 16:00 - 17:00 | 16:00 - 17:00 | 16:00 - 17:00 | 16:00 - 17:00                 | 16:00 - 17:00                |
| » Logout                | 17:00 - 18:00 | 17:00 - 18:00 | 17:00 - 18:00 | Click to log on               | 17:00 - 18:00                |
| » User Forum            | 18:00 - 19:00 | 18:00 - 19:00 | 18:00 - 19:00 | 18:00 - 19:00                 | 18:00 - 19:00                |
|                         | 19:00 - 20:00 | 19:00 - 20:00 | 19:00 - 20:00 | 19:00 - 20:00                 | 19:00 - 20:00                |
|                         | 20:00 - 21:00 | 20:00 - 21:00 | 20:00 - 21:00 | 20:00 - 21:00                 | 20:00 - 21:00                |
|                         | 21:00 - 22:00 | 21:00 - 22:00 | 21:00 - 22:00 | 21:00 - 22:00                 | 21:00 - 22:00                |
|                         | 22:00 - 23:00 | 22:00 - 23:00 | 22:00 - 23:00 | 22:00 - 23:00                 | 22:00 - 23:00                |
|                         | 23:00 - 00:00 | 23:00 - 00:00 | 23:00 - 00:00 | 23:00 - 00:00                 | 23:00 - 00:00                |

-Click on the reservation to cancel or modify it.

-This can be done only before the reservation start time.

-If the reservation is not canceled before the start time the user will be charged a "no show" fee.

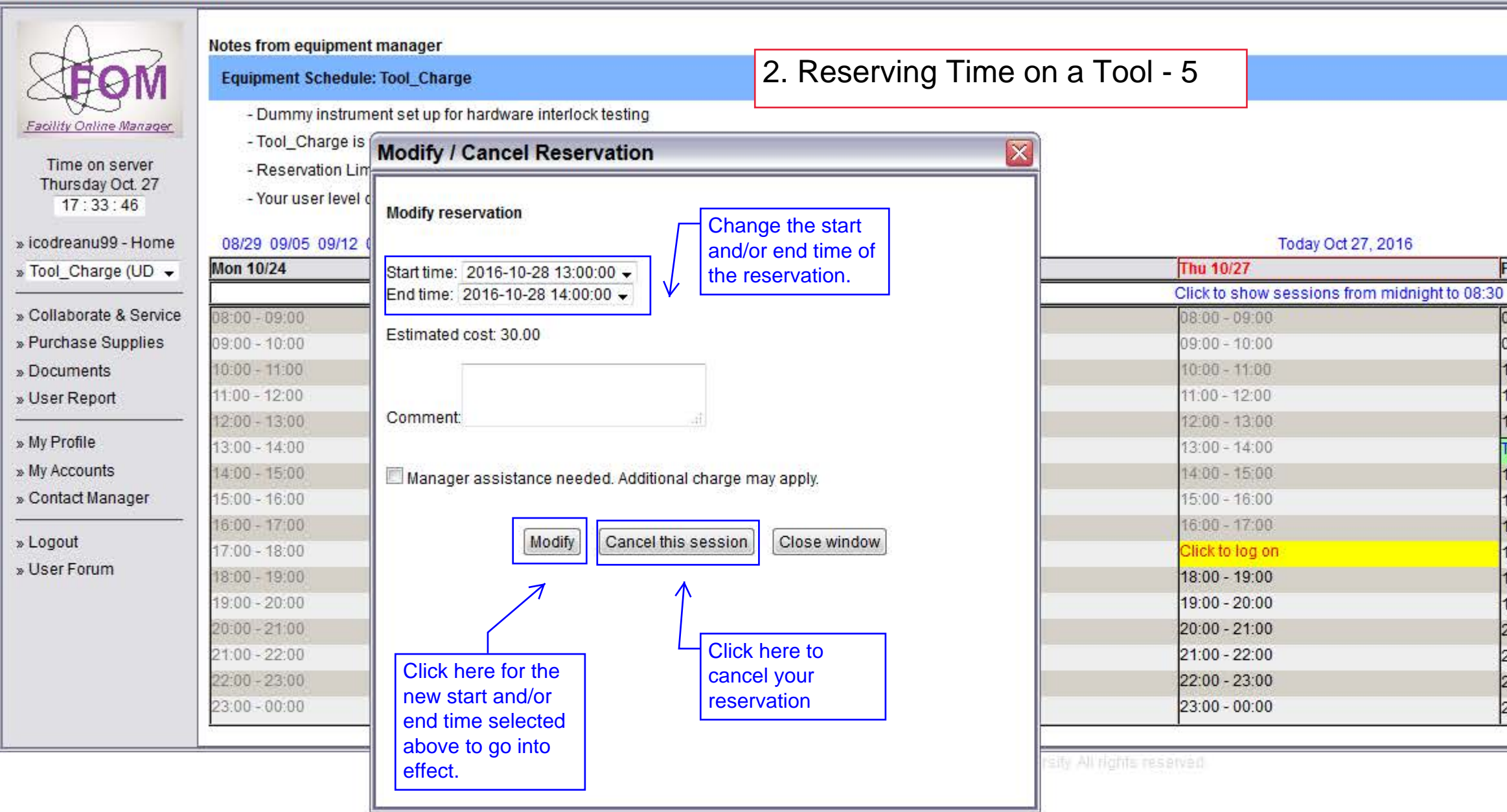

Fri 10/28

08:00 - 09:00

09:00 - 10:00

10:00 - 11:00

11:00 - 12:00

12:00 - 13:00

14:00 - 15:00

15:00 - 16:00

16:00 - 17:00

17:00 - 18:00

18:00 - 19:00

19:00 - 20:00

20:00 - 21:00

21:00 - 22:00

22:00 - 23:00

23:00 - 00:00

Trajan Codreanu, 13:00-14:00

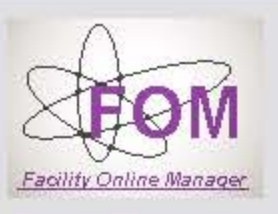

Time on server

Thursday Oct. 27

18:00:51

## Notes from equipment manager

### Equipment Schedule: Tool\_Charge

# 2. Reserving Time on a Tool - 6

- Dummy instrument set up for hardware interlock testing

- Tool\_Charge is now Available

- Reservation Limits: Max time per session 1 hours 0 minutes; Max time per day 3 hours 0 minutes;

- Your user level on this equipment is: Any Time Access.

| » icodreanu99 - Home    | 08/29 09/05 09/12 09/19 0 | 09/26 10/03 10/10 10/17 |               | Today Oct 27, 2016                   |               |
|-------------------------|---------------------------|-------------------------|---------------|--------------------------------------|---------------|
| » Tool_Charge (UD 👻     | Mon 10/24                 | Tue 10/25               | Wed 10/26     | Thu 10/27                            | Fri 10/28     |
|                         |                           |                         |               | Click to show sessions from midnight | t to 08:30    |
| » Collaborate & Service | 08:00 - 09:00             | 08:00 - 09;00           | 08:00 - 09:00 | 08:00 - 09:00                        | 08:00 - 09:00 |
| » Purchase Supplies     | 09:00 - 10:00             | 09:00 - 10:00           | 09:00 - 10:00 | 09:00 - 10:00                        | 09:00 - 10:00 |
| » Documents             | 10:00 - 11:00             | 10:00 - 11:00           | 10:00 - 11:00 |                                      | 10:00 - 11:00 |
| » User Report           | 11:00 - 12:00             | 11:00 - 12:00           | 11:00 - 12:00 |                                      | 11:00 - 12:00 |
|                         | 12:00 - 13:00             | 12:00 - 13:00           | 12:00 - 13:00 | disappears from                      | 12:00 - 13:00 |
| » My Profile            | 13:00 - 14:00             | 13:00 - 14:00           | 13:00 - 14:00 |                                      | 13:00 - 14:00 |
| » My Accounts           | 14:00 - 15:00             | 14:00 - 15:00           | 14:00 - 15:00 | Calchuar.                            | 14:00 - 15:00 |
| » Contact Manager       | 15:00 - 16:00             | 15:00 - 16:00           | 15:00 - 16:00 | 15:00 - 16:00                        | 15:00 - 16:00 |
|                         | 16:00 - 17:00             | 16:00 - 17:00           | 16:00 - 17:00 | 16:00 - 17:00                        | 16:00 - 17:00 |
| » Logout                | 17:00 - 18:00             | 17:00 - 18:00           | 17:00 - 18:00 | Click to log on                      | 17:00 - 18:00 |
| » User Forum            | 18:00 - 19:00             | 18:00 - 19:00           | 18:00 - 19:00 | 18:00 - 19:00                        | 18:00 - 19:00 |
|                         | 19:00 - 20:00             | 19:00 - 20:00           | 19:00 - 20:00 | 19:00 - 20:00                        | 19:00 - 20:00 |
|                         | 20:00 - 21:00             | 20:00 - 21:00           | 20:00 - 21:00 | 20:00 - 21:00                        | 20:00 - 21:00 |
|                         | 21:00 - 22:00             | 21:00 - 22:00           | 21:00 - 22:00 | 21:00 - 22:00                        | 21:00 - 22:00 |
|                         | 22:00 - 23:00             | 22:00 - 23:00           | 22:00 - 23:00 | 22:00 - 23:00                        | 22:00 - 23:00 |
|                         | 23:00 - 00:00             | 23:00 - 00:00           | 23:00 - 00:00 | 23:00 - 00:00                        | 23:00 - 00:00 |
|                         | 23:00 - 00:00             | 23:00 - 00:00           | 23:00 - 00:00 | 23:00 - 00:00                        | 23:00 - 00:00 |

Facility Online Manager® 2004-2016 Northwestern University All rights reserved